# **First-Year Student Deans Advising and Housing Reports in Jasper**

The following is a list of Web Browsers and versions that can be used to access Jasper Reports:

#### Web Browsers

| Item                        | Version                                       |
|-----------------------------|-----------------------------------------------|
| Mozilla Firefox             | 51 or higher                                  |
| Microsoft Internet Explorer | 11                                            |
| Microsoft Edge              | 39.x or higher                                |
| Apple Safari                | 10.1 or higher<br>(MacOSX),<br>5.1.7(Windows) |
| Google Chrome               | 56.0 or higher                                |
| Adobe Acrobat               | 10 or higher                                  |
| Apple iPad iOS Safari       | 7.0 or higher                                 |
|                             |                                               |

#### Access the Advising and Housing Jasper reports:

To access the reports, click on this link:

https://yalecollege.yale.edu/deans-office/reports/first-year-housing-report-portal

This brings you to the First-Year Housing Report Portal page on the Yale College website. At the bottom of the page under "First-Year Housing Report Portal Resources", you will find the direct links to each of the reports you have access to as well as an instructional video.

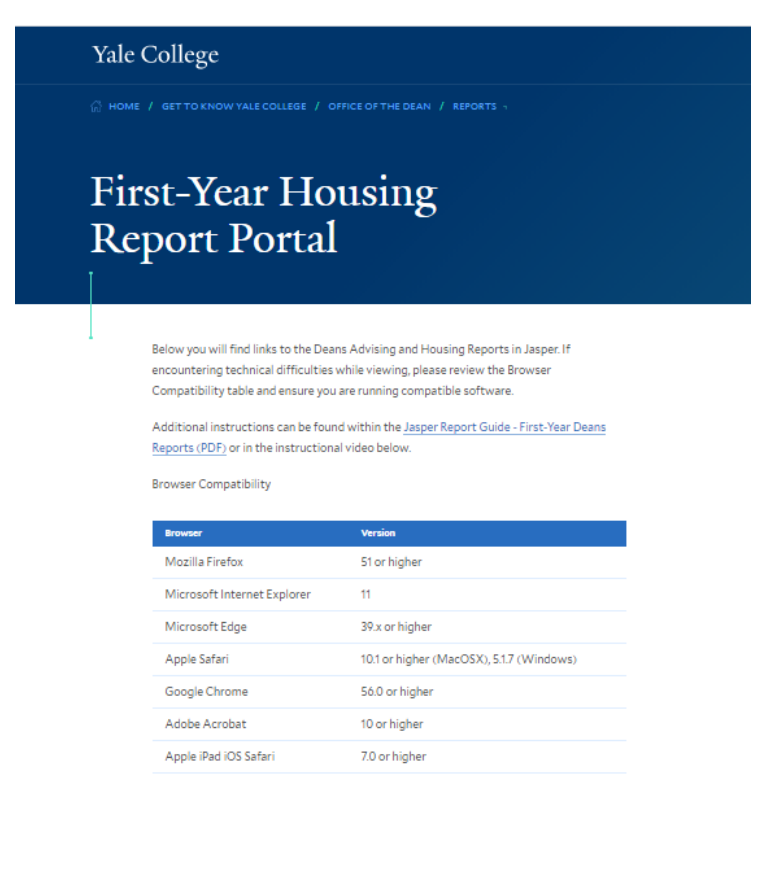

| First-Year Housin                                                                      | g Repo | ort Portal Resources                    |   |
|----------------------------------------------------------------------------------------|--------|-----------------------------------------|---|
| Advising Report<br>jasper.app.yale.edu                                                 | ď      | Housing Report<br>E jasper.app.yale.edu | ď |
| Full Housing Report                                                                    | വ്     | MDER Links and Guide (PDF)              | E |
| Jasper Report Guide - First-Year Studen<br>Deans Advising and Housing Reports<br>(PDF) | t 🖭    |                                         |   |

## Instructional Video

| Expressing Sciences (e.g., channels, excit- | Page 1 Advising Survey Responses for BK 202301                                                                                                    |    |
|---------------------------------------------|----------------------------------------------------------------------------------------------------|----|
|                                             | Berkelay College                                                                                                    | BK |
|                                             | Forcette Class:<br>Wy whether the obstrated reasons areas, MC Calcular I and transmission of the course of the transmission of the course of the course of the |    |
|                                             | Assignments You Find Mest Difficult<br>The advector approach is the new pilled are to reach the segments for derivative proof delayers analysis area<br>the advector approach is the new pilled area of the segments are new pilled for an over iterating and page is the set there are<br>reached as                                                                                                    |    |
| for sheet                                   | Arreat of Study<br>Expansing Distance is a structure of the structure of the |    |
| ar na c                                     | Academic Inferents                                                                                                    |    |
| saart at Ranne 🛛 🕅 Sourt                    | College Dealtast Concern                                                                                                    |    |
|                                             | Advisor Other sweep to the o                                                                                                    |    |

*Note: From the Yale College home page you can scroll down to the footer and click on "Get to Know Yale College".* 

| Yale College | Academics                       | Communities                          | Events                   |
|--------------|---------------------------------|--------------------------------------|--------------------------|
| Tale College | Finances                        | First-Year and New Student Resources | Get to Know Yale College |
|              | Getting Help                    | Life at Yale                         | Policies & Procedures    |
|              | Registration & Course Selection | Residential Colleges                 |                          |

Click on the down arrow for "Explore This Section" and click on "Office of the Dean".

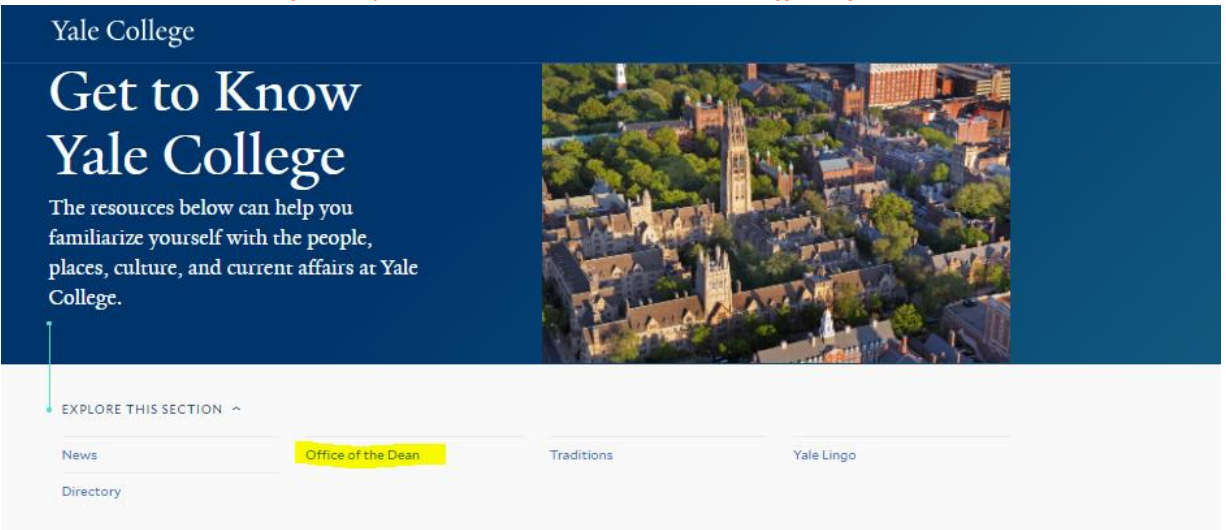

Click on the down arrow for "Explore This Section" and click on "Reports".

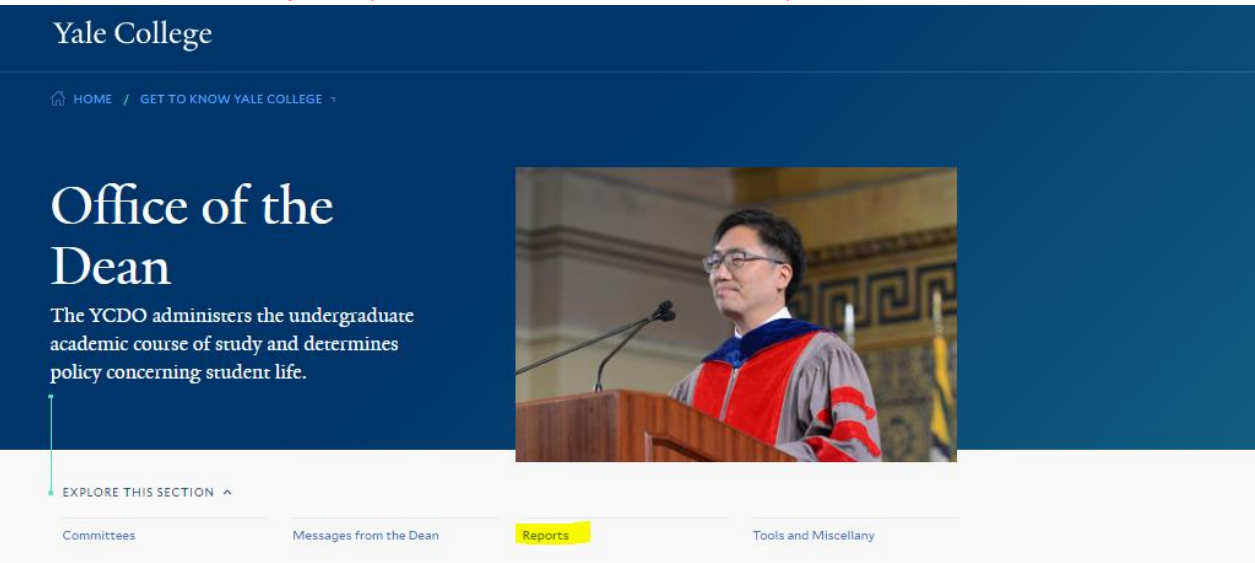

Click on the down arrow for "Explore This Section" and click on "First-Year Housing Report Portal".

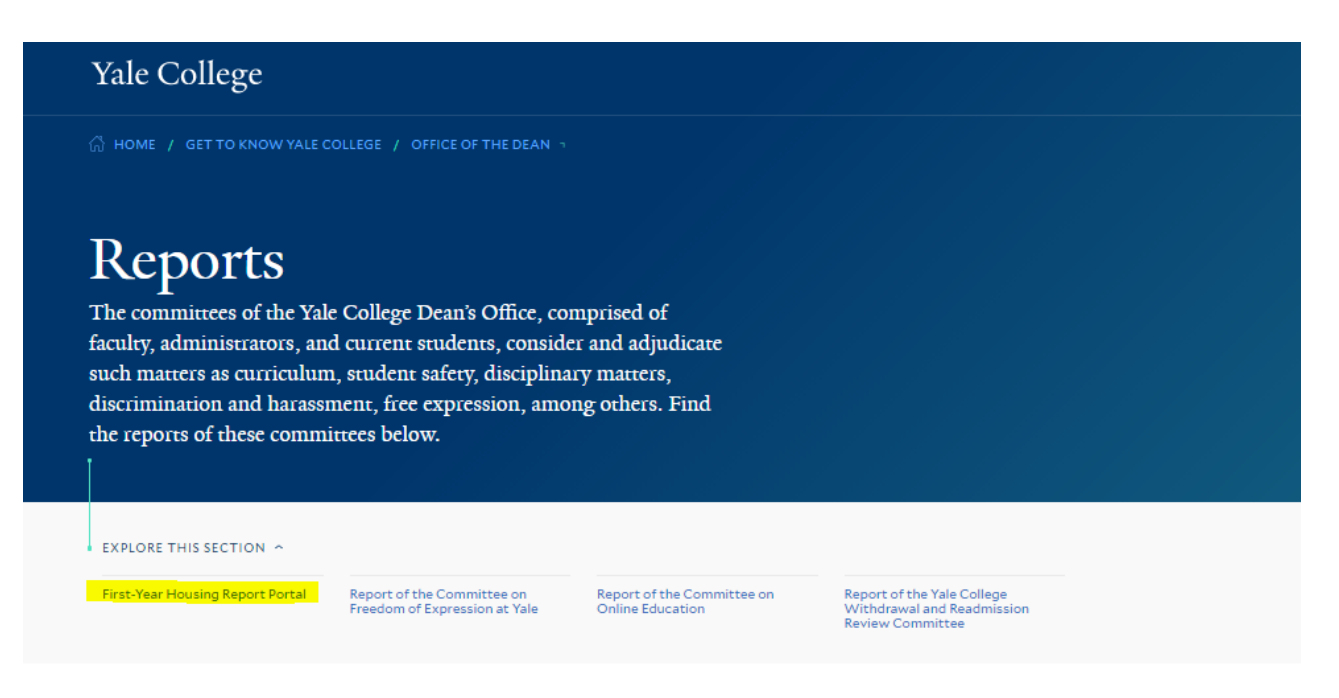

#### Direct Links to reports:

#### Advising PDF

https://jasper.app.yale.edu/jasperserver/flow.html?\_flowId=viewReportFlow&\_flowId=viewReportFlow&ParentFolderU ri=%2Fpublic%2FHousing\_Reports%2FReports&reportUnit=%2Fpublic%2FHousing\_Reports%2FReports%2FYC\_RC\_Advising\_PDF&standAlone=true&decorate=no&viewAsDashboardFrame=false

#### Housing PDF

https://jasper.app.yale.edu/jasperserver/flow.html?\_flowId=viewReportFlow&\_flowId=viewReportFlow&ParentFolderU ri=%2Fpublic%2FHousing\_Reports%2FReports&reportUnit=%2Fpublic%2FHousing\_Reports%2FReports%2FYC\_RC\_Housing\_ ng\_PDF&standAlone=true&decorate=no&viewAsDashboardFrame=false

### Housing Excel

https://jasper.app.yale.edu/jasperserver/flow.html?\_flowId=viewReportFlow&\_flowId=viewReportFlow&ParentFolderU ri=%2Fpublic%2FHousing\_Reports%2FReports&reportUnit=%2Fpublic%2FHousing\_Reports%2FReports%2FYC\_RC\_Housing\_reports%2FReports%2FYC\_RC\_Housing\_reports%2FReports%2FYC\_RC\_Housing\_reports%2FReports%2FXC\_RC\_Housing\_reports%2FReports%2FXC\_RC\_Housing\_reports%2FXC\_RC\_Housing\_reports%2FXC\_

### If you are not already logged into CAS you will get the Login screen.

Enter your NetID and Password and click Login:

|                         | Central Authentication Service                                                                                                    |               |             |                                 |
|-------------------------|----------------------------------------------------------------------------------------------------|---------------|-------------|---------------------------------|
|                         | Manage NetID Account                                                                                                    | Help Sign Out |             |                                 |
| XYXXX<br>XYXXX<br>XYXXX | Make sure your<br>session is secure NetD   Before entering your NetD and password,<br>verify that the URL for this page begins<br>with: NetD   Imps://scure.its.yale.edu Password   To proted your privacy, quit your web<br>browser when you are finished with your<br>session Forgot My Password   LOGIN LOGIN |               | Y<br>Y<br>X | X<br>X<br>X<br>X<br>X<br>X<br>X |
|                         | Yale Copyright © 2020 Yale University. All Rights Reserved.                                                                                                    | Accessibility |             |                                 |
|                         |                                                                                                    | <u>XXX</u>    |             |                                 |
|                         |                                                                                                    |               | XX          |                                 |
|                         | YYYYYY                                                                                                    | XX            | X           | YYY                             |

#### Advising PDF:

All records assigned to your Residential College will automatically load.

The total number of pages will display in the upper right-hand corner. The single arrow advances you one page, the double arrow advances you to the last page and back to the first page. The search bar allows you to search by Spriden or name or other text.

If the volume of data causes the report to flow to a second page, the header information will appear on the second page.

Report specific filters are provided on the left side of the page. Select the desired filters and click 'Apply' at the bottom of the page. You may reset and apply new filters as needed.

To export, click the drop-down and select PDF. This will open a new browser tab allowing you to save the document to your desktop.

NOTE: Save options are not functional.

| Options                                | YC RC Advising PDF Data refreshed 2019-0 | 5-10 at 08:42:36 5                  |                                         |                                                       |
|----------------------------------------|------------------------------------------|-------------------------------------|-----------------------------------------|-------------------------------------------------------|
| Concentration                          | 8. 6. 0                                  |                                     |                                         | - + 100% ▼ search report Q ▼ ◀ ▶ ≪ ◄ Page 1 of 13 ▶ ₩ |
| Available: 10 Selected: 0              |                                          | Rese 4                              |                                         | · · · · · · · · · · · · · · · · · · ·                 |
| Search list Q                          | PDF                                      | Page 1                              | Advising Survey Responses for ES 202301 |                                                       |
| Arts (e.g., music, studio art, theater | Excel (Paginated)                        | Last Name, First Name               | Ezra Stiles College                     | 919111111 ES                                          |
| Behavioral and Social Studies (e.g., a | Excel                                    |                                     | 221d Oliob Obiogo                       |                                                       |
| Biological Sciences (e.g., biochemistr | CSV                                      | Favorite Class                      |                                         |                                                       |
| Economics and Political Studies (e.g., | DOCX                                     |                                     |                                         |                                                       |
| Humanities (e.g., history, philosophy, | RTF                                      |                                     |                                         |                                                       |
| Languages and Literatures (e.g., Chin  | ODT                                      |                                     |                                         |                                                       |
| Mathematical and Computational Scie    | 005                                      | Assignments You Find Most Difficult |                                         |                                                       |
| Physical Sciences (e.g., astronomy, c  | 003                                      |                                     |                                         |                                                       |
| ✓ All X None K Invert                  | XLSX (Paginated)                         |                                     |                                         |                                                       |
|                                        | XLSX                                     |                                     |                                         |                                                       |
| Medical School                         | PPTX                                     | Areas of Study                      |                                         |                                                       |
| Available: 4 Selected: 0               |                                          |                                     |                                         |                                                       |
| Search list Q                          |                                          |                                     |                                         |                                                       |
| [Null]                                 |                                          | Academic Interests                  |                                         |                                                       |
| No                                     |                                          |                                     |                                         |                                                       |
| Undecided                              |                                          |                                     |                                         |                                                       |
| Yes                                    |                                          |                                     |                                         |                                                       |
| V All X None E Invert                  |                                          |                                     |                                         |                                                       |
|                                        |                                          | College Greatest Concern            |                                         |                                                       |
|                                        |                                          |                                     |                                         |                                                       |
|                                        |                                          |                                     |                                         |                                                       |
|                                        |                                          |                                     |                                         |                                                       |
|                                        |                                          | Adviser Other                       |                                         |                                                       |
|                                        |                                          |                                     |                                         |                                                       |
|                                        |                                          |                                     |                                         |                                                       |
|                                        |                                          |                                     |                                         |                                                       |
|                                        |                                          | Will Apply to Medical School        |                                         |                                                       |
|                                        |                                          |                                     |                                         |                                                       |
|                                        |                                          |                                     |                                         |                                                       |
|                                        |                                          |                                     |                                         |                                                       |
| Apply Reset Save                       |                                          |                                     |                                         |                                                       |
|                                        |                                          |                                     |                                         | •                                                     |

# Housing PDF:

# Please reference the notes under the Advising PDF.

| O Options                | YC RC Housing PDF Data refreshed 2019-05-10 a | e 09:43:21 <b>63</b>                                   |                                                                                                    |                    |                                                      |  |  |  |  |  |
|--------------------------|-----------------------------------------------|--------------------------------------------------------|----------------------------------------------------------------------------------------------------|--------------------|------------------------------------------------------|--|--|--|--|--|
| Select Gender(s)         | Back 🕒 - 🖹 - 🛧 🛧 🔿                            |                                                        |                                                                                                    | - 1                | - + 100% • search report Q • 4 > << Page 1 of 14 > > |  |  |  |  |  |
| Available: 2 Selected: 0 | PDF                                           |                                                        |                                                                                                    |                    |                                                      |  |  |  |  |  |
| Search list Q            | Excel (Paginated)                             | Last Name, First Name                                  |                                                                                                    | ES 202301          |                                                      |  |  |  |  |  |
| м                        | Excel (Paginated)                             |                                                        |                                                                                                    |                    | Room Assignment                                      |  |  |  |  |  |
| F                        | CEV                                           | SID                                                    | Gender                                                                                                    | Date of Birth      | Preferred Name                                       |  |  |  |  |  |
|                          | CSV                                           | 919111111                                              | Male                                                                                                    | 28-Jun-2001        | My name                                              |  |  |  |  |  |
| ✓ All 🗙 None 🔣 Invert    | DUCK                                          | Race                                                   | Ethnicity                                                                                                    |                    | FERPA Non-Disclose Form                              |  |  |  |  |  |
|                          | RIF                                           | Native American/Alaskan<br>Native, White               |                                                                                                    |                    |                                                      |  |  |  |  |  |
| Select Suite Type(s)     | 001                                           | Financial Aid                                          | School Type                                                                                                   | School Name        |                                                      |  |  |  |  |  |
| Available: 5 Selected: 0 | VLSV (Designated)                             | Y                                                      | UGA Public High School                                                                                        | Altus High School  |                                                      |  |  |  |  |  |
| Search list Q            | XLSA (Paginated)                              | Home Address                                           | City State                                                                                                    | Zip Nation         | Email                                                |  |  |  |  |  |
| 1 - An all-female suite  | ALSA                                          | 111 The Road                                           | The City CT                                                                                                   | 11111-1111         | thetestemail@yale.edu                                |  |  |  |  |  |
| 2 - An all-male suite    | PPTA                                          | Citizenship                                            | Nation of Citizenshin                                                                                         |                    |                                                      |  |  |  |  |  |
| 4 - No preference        |                                               | US Citizen                                             | Hadon of Chizenship                                                                                           |                    |                                                      |  |  |  |  |  |
| [Null]                   |                                               | Major                                                  | Athletic Distinction                                                                                          | Art Distinction    | Music Distinction                                    |  |  |  |  |  |
| ✓ All 🗙 None 🔛 Invert    |                                               | Mathematics & Philosophy                               |                                                                                                    |                    |                                                      |  |  |  |  |  |
|                          |                                               | AI ACT                                                 | SAT Verbal                                                                                                    | SAT Math           | SAT Writing                                          |  |  |  |  |  |
|                          |                                               |                                                        |                                                                                                    |                    |                                                      |  |  |  |  |  |
|                          |                                               | Legacy status                                          | Parent Educational Level                                                                                      |                    |                                                      |  |  |  |  |  |
|                          |                                               |                                                        | Less than a Bachelor's degree                                                                                 |                    |                                                      |  |  |  |  |  |
|                          |                                               | Requesting a specific                                  | College Name Relative Name                                                                                    |                    | Relative Graduation Year                             |  |  |  |  |  |
|                          |                                               |                                                        |                                                                                                    |                    |                                                      |  |  |  |  |  |
|                          |                                               | Requesting another specific                            | College Name                                                                                                  | Relative Name      | Relative Graduation Year                             |  |  |  |  |  |
|                          |                                               | Disability Madical Concern                             | Crucke Mana                                                                                                   | Consider Animal    | Food Allows                                          |  |  |  |  |  |
|                          |                                               | Disability/Medical Concern                             | Smoke/vape                                                                                                    | Service Animai     | Food Allergy                                         |  |  |  |  |  |
|                          |                                               | Suite Type                                             |                                                                                                    |                    |                                                      |  |  |  |  |  |
|                          |                                               |                                                        |                                                                                                    |                    |                                                      |  |  |  |  |  |
|                          |                                               | Suite Expectation                                      |                                                                                                    |                    |                                                      |  |  |  |  |  |
|                          |                                               |                                                        |                                                                                                    |                    |                                                      |  |  |  |  |  |
|                          |                                               | Characteristics that apply to me:                      |                                                                                                    |                    |                                                      |  |  |  |  |  |
|                          |                                               | Sleep Habits 1 Sleep Habits                            | s 2 Sleep Type                                                                                                | Living Environment | Preferred Music                                      |  |  |  |  |  |
| Apply Reset Save         |                                               |                                                        |                                                                                                    |                    |                                                      |  |  |  |  |  |
|                          |                                               | Characteristics that would concern                     | me in a roomate:                                                                                              |                    |                                                      |  |  |  |  |  |
|                          |                                               | Sleep Habits 1 Sleep Habits                            | s 2 Sleep Type                                                                                                | Living Environment | Preferred Music                                      |  |  |  |  |  |
|                          |                                               | there do not think others would do                     | arithe wave?                                                                                                  |                    |                                                      |  |  |  |  |  |
|                          |                                               | now do you think others would des                      | unde your                                                                                                    |                    |                                                      |  |  |  |  |  |
|                          |                                               | What extracurricular commitments                       | extracurricular commitments have been most important to you? Why? What new activities do you hope to explore? |                    |                                                      |  |  |  |  |  |
|                          |                                               |                                                        |                                                                                                    |                    |                                                      |  |  |  |  |  |
|                          |                                               | What do you like to do for fun?                        |                                                                                                    |                    |                                                      |  |  |  |  |  |
|                          |                                               |                                                        |                                                                                                    |                    |                                                      |  |  |  |  |  |
|                          |                                               | What is your greatest concern about coming to college? |                                                                                                    |                    |                                                      |  |  |  |  |  |

## Housing Full Excel:

In addition to the report specific filters, the Housing Full Excel by default includes the display of your Residential College, and list of the students Spriden ids.

| Options                                                                                                    |   | YC RC Housing Full Excel    | Data refreshed 201 | 9-05-10 at 11:17:31 🕇 | 9         |            |                      |             |        |                                            |                 |               |                                                                     |                                          |
|----------------------------------------------------------------------------------------------------|---|-----------------------------|--------------------|-----------------------|-----------|------------|----------------------|-------------|--------|--------------------------------------------|-----------------|---------------|---------------------------------------------------------------------|------------------------------------------|
| RESIDENTIAL COLLEGES<br>Available: 1 Selected: 0                                                                                                    | Î | Back 🕒 🗸 🖹 🗸 🤄              | \$ * 0             |                       |           |            |                      |             | - +    | 100% • se                                  | arch report 🔍 🔻 | ▲ ► << <      | Page 1 of 4                                                         | ▶ ₩                                      |
| Search list Q                                                                                                    | L | RESIDENTIAL COLLEGE<br>CODE | PIDM               | SPRIDEN               | LAST NAME | FIRST NAME | PREFERRED FIRST NAME | MIDDLE NAME | GENDER | RACE                                       | ETHNICITY       | FINANCIAL AID | SUITE TYPE                                                          | ROOM PR                                  |
| Ezra Stiles College                                                                                                    | L | ES                          | 1234567            | 123456789             | Test1     | Jake       | My name              |             | м      | Native<br>American/Alaskan<br>Native White | 1               | Y             |                                                                     |                                          |
|                                                                                                    |   | ES                          | 2345678            | 987654321             | Test2     | Xiue       | Your name            |             | F      | Asian                                      | A               | Y             |                                                                     |                                          |
| ✓ All X None K Invert                                                                                                    |   | ES                          | 5678901            | 135789123             | Test3     | Frank      | A name               |             | м      | Asian                                      | A               | N             |                                                                     |                                          |
|                                                                                                    |   | ES                          | 9876543            | 908764568             | Test4     | Zip        | Test name            |             | м      |                                            |                 | N             |                                                                     |                                          |
| SPRIDEN                                                                                                    |   | ES                          | 3456789            | 198567234             | Test5     | Lance      | The same             |             | м      |                                            |                 | N             |                                                                     |                                          |
| Available: 13 Selected: 0                                                                                                    |   |                             |                    |                       |           |            |                      |             |        |                                            |                 |               |                                                                     |                                          |
| Search list Q.<br>911255443<br>911255443<br>911255443<br>911255443<br>911255443                                                                                                  | l | ES                          | 2177844            | 998445772             | Test8     | Rob        | Other Name           |             | F      |                                            | A               | Y             | 3 - A spontaneously<br>social space where it<br>is not all study or | 3 - A spon<br>social spa<br>is not all s |
| 191125544<br>911255443<br>911255443<br>911255443<br>911255443<br>911255443<br>911255443<br>911255443<br>911255443<br>911255443<br>911255443                                      |   |                             |                    |                       |           |            |                      |             |        |                                            |                 |               | socializing, our a mix<br>of both                                   | of both                                  |
| GENDER<br>Available 2 Selected: 0<br>Search list Q<br>F<br>M<br>M<br>✓ All X None K Invert                                                                                       |   |                             |                    |                       |           |            |                      |             |        |                                            |                 |               |                                                                     |                                          |
| Available: 5 Selected: 0<br>Search list. Q<br>[Poul]<br>1 - An all-Imale suite<br>2 - An all-male suite<br>3 - A gender-neutral suite<br>4 - No preference<br>All X None Sinvert | • | Date created: 1045/19       |                    |                       |           |            |                      |             |        |                                            |                 |               |                                                                     |                                          |
| Apply Reset Save                                                                                                    | _ |                             |                    |                       |           |            |                      |             |        |                                            |                 |               |                                                                     |                                          |

To export select Excel from the drop-down and the file will appear at the bottom of the screen. Open the file and select 'save as' to save it to your desktop.

| © Options                                                                                                    | Y | C RC Housing Fu   | ull Excel Data r         | efreshed 201 | 9-05-10 at 11:17:31 | Ø         |            |                      |             |                |                                             |                   |               |                                                                                                    |                                                                    |
|----------------------------------------------------------------------------------------------------|---|-------------------|--------------------------|--------------|---------------------|-----------|------------|----------------------|-------------|----------------|---------------------------------------------|-------------------|---------------|----------------------------------------------------------------------------------------------------|--------------------------------------------------------------------|
| RESIDENTIAL COLLEGES                                                                                                    |   | Back              | B. < > 0                 | 0            |                     |           |            |                      |             | - +            | 100% • sea                                  | arch report Q 🗸 🗸 | ▲ ▶ ⊣( ⊲      | Page 1 of 4                                                                                              | ► +>                                                               |
| Available: 1 Selected: 0                                                                                                    |   |                   | PDF<br>Excel (Paginated) |              |                     |           |            |                      |             |                |                                             |                   |               |                                                                                                    |                                                                    |
| Search list Q                                                                                                    |   | RESIDENTIAL COL   | Excel                    | PIDM         | SPRIDEN             | LAST NAME | FIRST NAME | PREFERRED FIRST NAME | MIDDLE NAME | GENDER         | RACE                                        | ETHNICITY         | FINANCIAL AID | SUITE TYPE                                                                                               | ROOM PF                                                            |
| Ezra Stiles College                                                                                                    |   | ES                | DOCX                     | 1234567      | 123456789           | Test1     | Jako       | My name              |             | м              | Native<br>American/Alaskan<br>Native, White | 1                 | Y             |                                                                                                    |                                                                    |
|                                                                                                    |   | ES                | ODT                      | 2345678      | 987654321           | Test2     | Xiue       | Your name            |             | F. Contraction | Asian                                       | A                 | Y             |                                                                                                    |                                                                    |
| ✓ All X None 🛃 Invert                                                                                                    |   | ES                | ODS<br>VLSV (Paginated)  | 5678901      | 135789123           | Test3     | Frank      | Aname                |             | м              | Asian                                       | A                 | N             |                                                                                                    |                                                                    |
|                                                                                                    |   | ES                | XLSX                     | 9876543      | 908764568           | Test4     | Zip        | Test name            |             | м              |                                             |                   | N             |                                                                                                    |                                                                    |
| SPRIDEN                                                                                                    |   | ES                | PPTX                     | 3456789      | 198567234           | Test5     | Lance      | The same             |             | м              |                                             |                   | N             |                                                                                                    |                                                                    |
| Available: 13 Selected: 0<br>Search list Q<br>911255443<br>911255443                                                                                                    |   |                   |                          |              |                     |           |            |                      |             |                |                                             |                   |               |                                                                                                    |                                                                    |
| 911255443<br>911255443<br>911255443<br>911255443<br>911155444<br>911155443<br>9111255443<br>911255443<br>911255443<br>911255443<br>911255443                                                                          |   | ES                |                          | 2177844      | 998445772           | Tesi0     | Rob        | Other Name           |             | F              |                                             | A                 | Y             | 3 - A spontaneously<br>social space where it<br>is not all study or<br>socializing, but a mix<br>of both | 3 - A spon<br>social spa<br>is not all s<br>socializing<br>of both |
| GENDER<br>Available: 2 Selected: 0<br>F<br>M<br>✓ All X None E Invert<br>Sutter type<br>Search list Q<br>(Null)<br>1: An all female suite<br>2: An all mails suite<br>2: An all mails suite<br>4: All X None E Invert |   | Date created 10/5 | /19                      |              |                     |           |            |                      |             |                |                                             |                   |               |                                                                                                    |                                                                    |
|                                                                                                    |   |                   |                          |              |                     |           |            |                      |             |                |                                             |                   |               |                                                                                                    |                                                                    |
| About Yale University Reports Server                                                                                                    |   |                   |                          |              |                     |           |            |                      |             |                |                                             |                   |               | Copyright                                                                                                | © 2018 Yale U                                                      |

YC\_RC\_Housing\_Ful....xls ^